## 1. 학생 신청 방법

• 학생정보시스템 - 학사행정 - 졸업 - 유예/조기/연계졸업 신청 → 졸업유예조회 선택하여 클릭
 개인정보수입/이용 동의서 **'동의함'** 체크 후 **'학사학위 취득 유예 신청'** 클릭

| 新たした<br>・<br>・<br>・<br>・<br>・<br>・<br>・<br>・<br>・<br>・<br>・<br>・<br>・ |                                       |                                         |                                                     |                                      |                                         |                   |                           |
|-----------------------------------------------------------------------|---------------------------------------|-----------------------------------------|-----------------------------------------------------|--------------------------------------|-----------------------------------------|-------------------|---------------------------|
|                                                                       | !화면 □유예/조기/연계·                        | 졸업신청 🗙                                  |                                                     |                                      |                                         |                   |                           |
|                                                                       |                                       | ~~~~~~~~~~~~~~~~~~~~~~~~~~~~~~~~~~~~~~~ |                                                     |                                      |                                         |                   |                           |
| 비밀번호변경 📩                                                              | · 출입 유에 · 조기 출입                       | 년세 출입                                   |                                                     |                                      |                                         |                   |                           |
| 늘 학사행정                                                                | 신청자 기본사항                              |                                         |                                                     |                                      |                                         |                   |                           |
| 늘 학적                                                                  |                                       | 대학                                      |                                                     | 학부                                   |                                         | 학과/전공             |                           |
| 늘 수업                                                                  |                                       | 학번                                      |                                                     | 성명                                   |                                         | 입학구분              | 신입                        |
| 늘 수강                                                                  | 복전                                    | 필수여부                                    | 필수예외                                                |                                      |                                         |                   |                           |
| ➡ 강의평가                                                                | · · · · · · · · · · · · · · · · · · · | 학년                                      | 4                                                   | 학적상태                                 | 유예                                      | 이수학기              | 8                         |
|                                                                       | 유<br>                                 | 예학기                                     | 3                                                   | 복수전공1                                |                                         | 복수전공2             | -                         |
|                                                                       | 목=                                    | 수선공3                                    | -                                                   | 부선공                                  | -                                       | 교적                | -                         |
| 음 유예/조기/연계졸업 신청                                                       | 교 교 학<br>양 양 원<br>픽 서 1               | 학기필 선<br>로 수 택<br>기 기 기                 | 전 교 핵 일 전 전<br>공 심 반 공 공<br>기 교 교 필 서               | 1 공공복 특<br>중 통통수 수<br>제 제 전 전        | 록 공공공공교일<br>수 부통통통교 일<br>전 복 복 부 선      | 취득 당해<br>하전 신청    | 평점                        |
| (目) 졸업가사정(1차)                                                         | 수택 3                                  | 초 초 초 초                                 | 초양양양수 틱                                             | 대 필선공 공<br>대 필선 1 2                  | 공 공 수 수 전 <sub>직</sub> 택<br>2 1 2 공 택   | - <sup>학</sup> 점  | 82                        |
| (월 졸업가사정(2차)                                                          |                                       |                                         |                                                     |                                      |                                         |                   |                           |
| 늘 교직                                                                  |                                       |                                         |                                                     |                                      |                                         |                   |                           |
| ➡ 편입                                                                  |                                       |                                         |                                                     |                                      |                                         |                   |                           |
| 늘 취업                                                                  | 개인성보 수                                | ·입/이용 농의                                | <b>의서</b><br>회도 이에 시청고, 과려회                         |                                      | 기치이 개이저비르 수지 (                          | 이용회가 이하여          |                           |
|                                                                       | · · · · · · · · · · · · · · · · · · · | 교 릭사릭취 두<br>L 보호법」제 1<br>L 니 이 소진 이     | 위쪽 유에 신성과 관린아<br>15조에 따라 관련 사항을<br>요 문제 : 하나하이 최도   | · 알려드리며 다음                           | 위아의 개인정모를 구입.여<br>음과 같은 목적을 위해 활<br>문전  | 용합니다.<br>용합니다.    |                           |
| <b></b> 장학                                                            | √ 개 단경<br>√ 한림대                       | '로의 구입, 이<br>''학교가 수집,                  | 등 특석 : 독시독위 위독<br>이용할 개인정보 항목(필<br>한편사태, 인수하기, 유영   | 'ㅠ에 건경 겁구 '<br>필수항목)<br> 참기 그지 봅스    | ㅋㅋ<br>저고 남저고 이스하저 (                     |                   |                           |
| H_SARA                                                                | . 고속<br>√개인정                          | , 국민, 영웅, 1<br>3보의 보유, 이<br>10 개이저브이    | ㅋㅋə데, 이구ㅋ기, ㅠ여<br>용기간 : 수집, 이용 동의<br>에 수진/제고/이용 토인여 | [국기, 프덕, 국구<br> 일로부터 준영구<br>비대하여 도이루 | 연중, 구연중, 외구역업, 1<br>내<br>개비 한 과리가 이다니 시 | ᆸᆨ근포, 덕인<br>(시 미  | <ul> <li>동 의 함</li> </ul> |
| ▶ 한림봉사                                                                | 동의 거부                                 | 시 개인정보 - 에 대하 채이오                       | 의 구입/제공/이공 중의이<br>사용제한으로 인한 업무<br>이 비이에게 이유를 이제?    | 』데아어 중의물<br>지연 등의 불이익<br>하니다         | 이구 걸 컨디카 있다는 ^<br> 을 받을 수 있다는 사실용       | 이르 곳<br>를 이해하고 있으 | D,                        |
|                                                                       | 그 물이락                                 | 에 대한 '유럽한                               | UMMI X금 I 1/8                                       |                                      |                                         |                   | 🗆 동의 함                    |
|                                                                       |                                       |                                         |                                                     |                                      |                                         |                   |                           |
| 일바해저                                                                  |                                       | (2)                                     | 학사학위 취득 유                                           | 예신청 학사                               | ·학위 취득 유예 신청 취                          | 소                 |                           |
|                                                                       | 학번 성명 전                               | ·공 평                                    | 점평균 인정이수학기                                          | 유예학기 취득                              | 학점 당해학기수강신청                             | 명 신청구             | 분 결재현황                    |

3